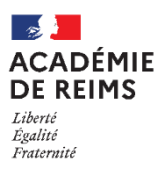

# L'activité FORUM

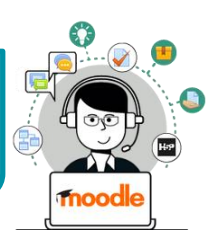

Le module d'activité Forum permet aux participants d'avoir un espace de discussion asynchrone.

# 🥵 Usages pédagogiques possibles :

Augmentation : Le FORUM est une activité d'échanges, à utiliser en général à distance SAMR Modification : Le FORUM peut être utilisé en complément d'une autre activité ou production

#### Points de vigilance :

• Par défaut, les messages sont envoyés 30 minutes après leur publication. Il est donc possible de modifier un message dans les 30 minutes suivant sa publication.

### Création de l'activité Forum

> Activez le mode édition, cliquez sur + Ajouter une activité ou une ressource et sélectionnez

#### A remplir obligatoirement :

- 1. Donnez un nom au forum
- 2. La description n'est pas obligatoire :
  - Par défaut, elle n'apparaît pas dans le cours
  - Si vous voulez faire apparaître une description dans le cours, cochez la case "Afficher la description..."

#### A regarder en priorité :

#### Type de forum

 Par défaut, cela fonctionne comme un forum "standard". Chaque utilisateur peut ouvrir une discussion. Il est possible de limiter le forum à une "discussion unique".

#### Annexe et nombre de mots

Par défaut, l'utilisateur peut déposer des pièces jointes.
 Il est possible de paramétrer la taille et le nombre de pièces jointes, ou de les interdire.

#### Inscription et suivi des messages

- Le réglage "Abonnement imposé" permet l'inscription de tous les élèves et l'envoi d'un message à chaque contribution.
- 6. Cliquez sur "Enregistrer et revenir au cours" pour finaliser la création de l'activité.

| ■ Ajout Forumo                                                    |
|-------------------------------------------------------------------|
| ✓ Généraux                                                        |
| Nom du forum                                                      |
|                                                                   |
| Description 1 A - B I U ✓ = i≡ % % 🖾 🗟 ♦ 💌 🖄                      |
| Espace de discussion asynchrone                                   |
|                                                                   |
| Afficher la description sur la page de cours                      |
|                                                                   |
| Type de forum 3 Forum standard pour utilisation générale •        |
| > Disponibilité                                                   |
| <ul> <li>Annexes et nombre de mots</li> </ul>                     |
| Taille maximale de 2Mo +                                          |
| Nombre maximal 9 🔹                                                |
| Afficher le nombre de 💿 Non 🌩                                     |
| <ul> <li>Inscription et suivi des messages</li> </ul>             |
| Mode d'abonnement facultatif 🗢                                    |
| Suivi des messages Facultatif •                                   |
| Verrouillage des discussions                                      |
| Nombre maximal de messages                                        |
| Évaluation de tout le forum                                       |
| ➤ Évaluations                                                     |
| Réglages courants                                                 |
| Restreindre l'accès                                               |
| ▶ Tags                                                            |
| Compétences                                                       |
| 6 Enregistrer et revenir au cours Enregistrer et afficher Annuler |

Forum

# Participation au Forum

1. L'élève ou l'enseignant doit cliquer sur l'activité pour

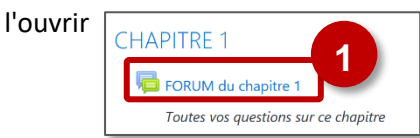

Dans la page principale, la liste des discussions est affichée.

- 2. Il est possible de consulter une discussion, d'intervenir et de s'y abonner (pour recevoir des notifications en cas de nouveau message)
- 3. Il est également possible d'ajouter une nouvelle discussion
- 4. Dans la page "Nouveau sujet de discussion", il faut :
  - Saisir un sujet (titre)
  - Écrire un message
- 5. Sur la même page, le bouton "Avancé" permet de :
  - Déposer si besoin une pièce jointe
  - Envoyer immédiatement le message sans délai

#### Un avertissement informe les utilisateurs : <u>/}</u>

Le message est envoyé 30 minutes après sa publication. Il est donc possible de modifier ou supprimer un message dans les 30 minutes, avant qu'il ne soit visible par les autres élèves.

- 6. Par défaut, l'affichage des réponses à une discussion est "emboîté".
- 7. Chaque utilisateur dispose de différents liens :

A savoir : Permalien ?

partager facilement.

- Répondre à un message (pour tous les messages)
- Supprimer /Modifier / Passer un à niveau supérieur (pour ses propres messages

#### 2 Dernier message ↓ lancée par Répo M'abonn admin ac-reims 17 août 2020 admin ac-reims Ouestions sur le cours 0 ð FORUM du chapitre 1 Toutes vos questions sur ce chapitre Sujet 0 Questions sur le cours Message 1 A- B I U J- ≔ ≔ % % ⊠ ₽ ♥ @ tes vos questions sur le chapitre Annuler Avano ö Ce formulaire co FORUM du chapitre 1 Nouve au sujet de dis Sujet 0 1 A• B I U ✔• Ⅲ Ⅲ % % Ⅲ № ♦ ₩ @ n ..... Vous pouvez glisser des fichiers ici pour les ajoute ] Épinglé 👩 Période d'affichage ► Tags Annuler FORUM Questions sur le cours

FORUM du chapitre 1 Toutes vos questions sur ce chapitre

Réponses emboîtées

Bonjour,

Questions sur le cours

Posez ici toutes vos questions

Re: Questions sur le cours

par Admin ac-reims, lundi 27 avril 2020, 05:16

par Penda LECERF, Jundi 27 avril 2020, 05:19

Pouvez-vous réexpliquer l'exercice 2 p. 86 ?

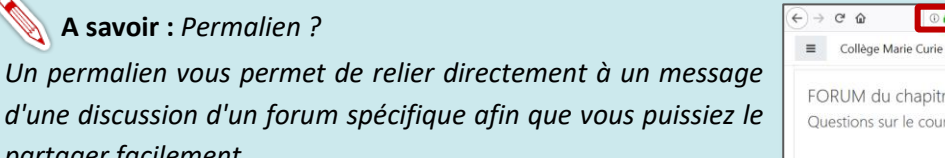

Si vous cliquez sur "permalien" (a), vous aurez une adresse web particulière (b) que vous pouvez ensuite communiquer facilement en copier-coller par exemple dans le cahier de textes, dans un email....

| → C' @ 0 ≜ htt                                                                                                    | us://0100081j.moodl   | equalif.monbureaunumerique.fr/   | · • •    | ⊻ ₩/ 🗊 🔹 🗄           |
|----------------------------------------------------------------------------------------------------|-----------------------|----------------------------------|----------|----------------------|
| Collège Marie Curie Fra                                                                                                    | nçais (fr) 💌          |                                  | b        | 🌲 admin ac-reims 🦳 🔹 |
| ORUM du chapitre 1                                                                                                    |                       |                                  |          |                      |
|                                                                                                    |                       |                                  |          |                      |
| Questions sur le cours                                                                                                    |                       |                                  |          |                      |
| Questions sur le cours                                                                                                    |                       |                                  |          | Réglages •           |
| Questions sur le cours<br>- Questions sur le cours                                                                                                    |                       |                                  |          | Réglages •           |
| Questions sur le cours  Questions sur le cours Réponses embolitées                                                                                                    | ٠                     | Déplacer cette discussion vers • | Déplacer | Réglages •           |
| Questions sur le cours  Questions sur le cours  Réponses embolitées  Questions sur le cours  Questions sur le cours  Question | ¢                     | Déplacer cette discussion vers • | Déplacer | Réglages •           |
| Questions sur le cours  Questions sur le cours  Réponses emboltées  Questions sur le cours par admin ac-reims, lundi 17                                                                                                    | ¢<br>aoùt 2020, 09:39 | Déplacer cette discussion vers • | Déplacer | Réglages •           |

Permalien | Niveau supérieur | Modifier | Supprimer | Répondre

Permalien | Répondre

۰ 🗘